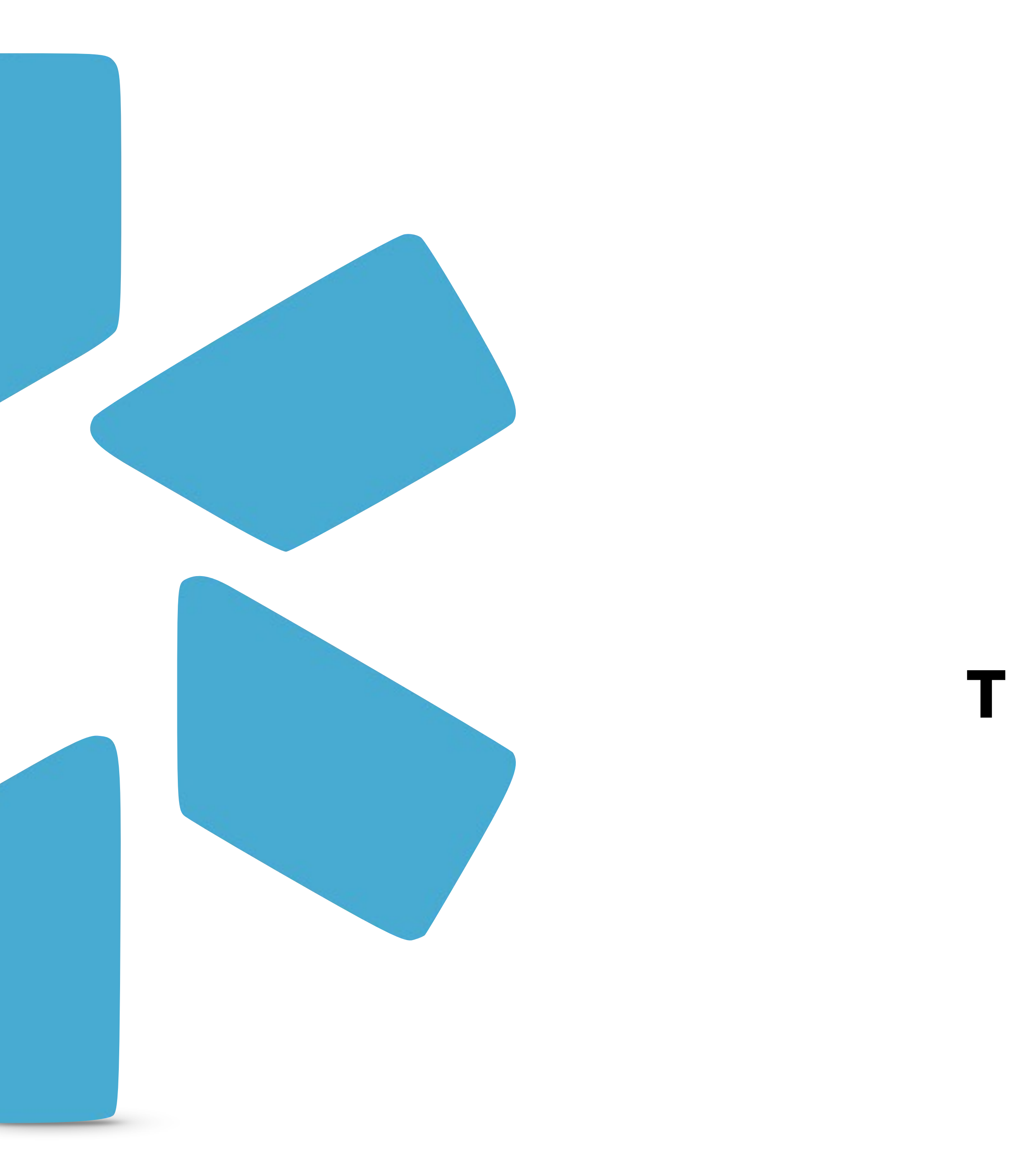

# OneView® TEAM MANAGEMENT CME TIP GUIDE

# C

| ME Tracking                                                                                                    |                                                          | <b>Training &amp; Support:</b> View additional Tip Guides here. |                            |                                                                                  |
|----------------------------------------------------------------------------------------------------|----------------------------------------------------------|-----------------------------------------------------------------|----------------------------|----------------------------------------------------------------------------------|
| odio Health helps your organization track and organize your provi<br>ady to start tracking your provider's CMEs, click the CME Icon sho | der's CMEs. When you're<br>wn below.                     |                                                                 |                            |                                                                                  |
| modio 🤽                                                                                                    |                                                          | 🏛 Training & Support 🛛 📢 New Features                           | ✿ Settings                 |                                                                                  |
| Team Forms Tracking Logins Tasks Notes                                                                                                  |                                                          |                                                                 | Æ                          |                                                                                  |
| Modio Health QA (San Francisco, CA) 🗸 🥻                                                                                                 |                                                          |                                                                 | Add Provider Message       |                                                                                  |
| All         Contract Employees         Critical Care         Internal Medicine         IONM Physicians         Pain Medicine            | Alerts (31) -                                            |                                                                 |                            | - CME Team Report<br>Download a CME<br>report for your<br>entire team here.      |
| Provider                                                                                                    | Tags                                                     | Compliance 📀                                                    | Actions ?                  |                                                                                  |
| Search for another provider (name, specialty, NPI) NPI# 1396757571                                                                      | ÷                                                        | ÷                                                               |                            |                                                                                  |
| Smith, Judd T - MD<br>Acupuncture<br>NPI# 1295705283                                                                                    | Contract Employees<br>Critical Care                      | 3 alerts 🔋                                                      | S 🖁 🖓 合 🏶 🜑 ≽              |                                                                                  |
| Snow, John - MD<br>Family Medicine<br>NPI# 1801007265                                                                                   | Contract Employees                                       | No alerts                                                       | S 🗟 📝 合 🌞 🜑 🌽              | Start Here!                                                                      |
| Zhivago, Yuri - MD         Addiction Medicine         NPI# 1740201268                                                                   | Contract Employees<br>Internal Medicine<br>Pain Medicine | 7 alerts 🔋                                                      | S 🕈 🕐 🔶 🖗                  | CME: Click he to open the CME T                                                  |
| I 1 / 1 D 200 items per page                                                                                                    |                                                          |                                                                 | 1 <u>-</u> 11 of 11 items  | <b>Tip:</b> Hover over the CME Icon to see a quick overview of your providers CM |
| Privacy Policy                                                                                                    | ©2019 Modio Health. All rights reserved.                 | Terms and Cond                                                  | litions <b>— Live Help</b> |                                                                                  |
|                                                                                                    |                                                          |                                                                 |                            |                                                                                  |

| ©2019 Modio Health. All rights | Privacy Policy |
|--------------------------------|----------------|
|                                |                |

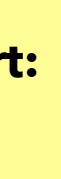

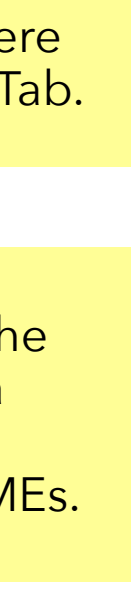

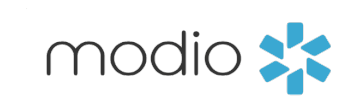

Create Goals and Track your Providers CME Credits.

| nodio 🌟                             |                                                                           |                                     | <u>童</u> T                                  | raining & Support 🛛 📢 N | ew Features 🛛 🌣 Setting | gs            |
|-------------------------------------|---------------------------------------------------------------------------|-------------------------------------|---------------------------------------------|-------------------------|-------------------------|---------------|
| Team Forms Tracking Logins Tasks No | ites                                                                      |                                     |                                             |                         |                         |               |
|                                     | Yuri Zhiva                                                                | ago MD 🔻 CME                        |                                             |                         |                         |               |
| Personal Info                       | 🗰 Su                                                                      | ummary 👻                            |                                             |                         |                         |               |
| Goals 10                            |                                                                           |                                     |                                             |                         |                         |               |
| License State                       | Requirements                                                              | Goal Status                         | Completion Status                           | Start Date              | End Date                | Actions       |
| Practice / Employer AK (MD)         | 50 CME credits in 2 year(s) 🕜                                             | In Progress                         | 0 of 50 🚺                                   | 07/12/2019              | 07/18/2020              | 2 🖸           |
| acility Affiliations CA (MD)        | 50 CME credits in 2 year(s) 😮                                             | In Progress                         | 2 of 50 🚺                                   | 06/15/2016              | 05/02/2018              | ☑ 😣           |
| ork History KS (MD)                 | 50 CME credits in 1 year(s) 😮                                             | In Progress                         | 2 of 50 🚺                                   | 08/06/2017              | 09/30/2017              | ☑ 😣           |
| eer References TN (MD)              | 40 CME credits in 2 year(s) 😨                                             | In Progress                         | 1 of 40 🚺                                   | 07/29/2017              | 10/01/2017              | ☑ 😣 •         |
| TX (MD)                             | 48 CME credits in 2 year(s) 😮                                             | In Progress                         | 1 of 48 🚺                                   | 07/12/2019              | 08/04/2019              | ☑ 😣           |
| VA (MD)                             | 60 CME credits in 2 year(s) 😨                                             | In Progress                         | 2 of 60 🚺                                   | 07/14/2016              | 10/21/2016              | ☑ 😣           |
| AK (MD)                             | 50 CME credits in 2 year(s) 😨                                             | Completed                           | 0 of 50 🚺                                   | 07/06/2019              | 08/18/2019              |               |
| edical Malpractice CA (NP)          | 30 CME credits in 2 year(s) 😨                                             | Not Required                        | 0 of 30 🚺                                   | 07/11/2019              | 07/18/2020              |               |
| FL (MD)                             | 40 CME credits in 2 year(s) 😨                                             | Not Required                        | 0 of 40 🚺                                   | 07/11/2019              | 07/18/2020              |               |
| NY (DPM)                            | 50 CME credits in 3 year(s) 😨                                             | Not Required                        | 1 of 50 🚺                                   | 07/03/2019              | 07/18/2020              |               |
| lealth Info                         |                                                                           |                                     |                                             |                         |                         | Add License + |
| Event Log                           |                                                                           |                                     |                                             |                         |                         |               |
| CME                                 | Organization/Crodit Type                                                  |                                     | ontents                                     | Credite Completed       | Data Complete           | Actions       |
| Documents                           |                                                                           |                                     | Sincents                                    | creats completed        |                         |               |
| Summary 6 State(s)                  | American College of Cardiology Foundation / AMA PRA<br>Category 1 Credits | Breast Imaging / Ma<br>Breast Biops | mmography, Stereotactic<br>y, Tomosynthesis | 1                       | 03/07/2018              | 2 3 🐴         |
|                                     | American Medical Association / AMA PRA Category 1                         |                                     |                                             |                         |                         | Live Help     |

| 🏛 Training & Support | 📢 New Features | 🌣 Settings | <ul> <li>Services</li> </ul> |
|----------------------|----------------|------------|------------------------------|
|----------------------|----------------|------------|------------------------------|

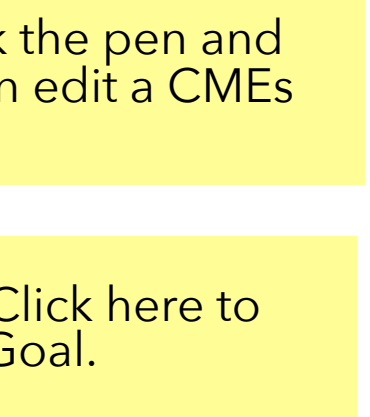

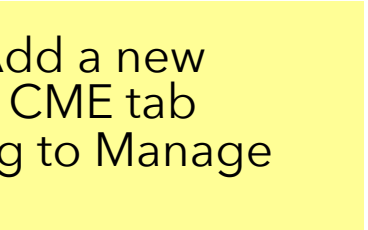

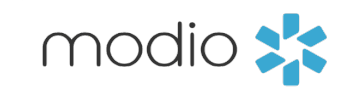

## Adding CME Credits

|          |               | _                         |                       |                    |          |                   |                                     |               |                        |                   |
|----------|---------------|---------------------------|-----------------------|--------------------|----------|-------------------|-------------------------------------|---------------|------------------------|-------------------|
| E        | modi          | C 💦                       |                       |                    |          |                   |                                     |               |                        |                   |
| E        | Team          | Forms                     | Tracking              | Logins             | Tasks    | No                | Add Credits                         |               |                        |                   |
|          |               |                           |                       |                    |          |                   | Goals                               |               | (Optional: if a        | applicable, selec |
|          |               | Goals                     | : Select th           | e License          | e vou    | _                 | AK (MD) (07/12/2019 - 07/18/2020) × | CA (MD) (06/1 | 5/2016 - 05/02/2018) × | KS (MD) (08/06/   |
|          | Personal      | want t                    | o add Cre             | dits for.          |          |                   | TN (MD) (07/29/2017 - 10/01/2017) × | TX (MD) (07/1 | 2/2019 - 08/04/2019) × | VA (MD) (07/14/   |
|          | Education     | Credi                     | t Hours: F            | nter the           |          |                   | Credit Hours                        |               | Start Date             |                   |
|          | ✓ Practice /  | hours                     | completed             | d.                 | _        | <del>e Stat</del> | • 1                                 |               | mm/dd/yyyy             |                   |
|          | ☑ Facility Af | filiations                |                       |                    | AK (MD)  |                   | Count Towards Goal(s) 🖉             |               |                        |                   |
|          |               |                           |                       |                    | CA (MD)  |                   | Organization/Credit Type (optional) |               |                        |                   |
|          |               |                           |                       | _                  | KS (MD)  |                   |                                     |               |                        |                   |
|          | Peer Refe     | rences                    |                       |                    | TN (MD)  |                   |                                     |               |                        |                   |
|          | ✓ Licensure   | CME                       | Content:              |                    | _        |                   | General ×                           |               |                        |                   |
|          | 🕝 Certificati | Select                    | . CIVIE CONI          | enus).             |          | _                 |                                     |               |                        |                   |
| P        |               | ,                         |                       |                    |          | -                 | Presenter/Sponsor                   |               |                        |                   |
| Pr<br>pe | erson/grou    | <b>ponsor</b><br>up who h | Enter the nosted this | CME co             | urse.    |                   | •                                   |               |                        |                   |
| T        | ✓ Health Inf  | ō                         |                       |                    | NY (DPM) |                   | Notes                               |               |                        |                   |
|          | ✓ Event Log   |                           |                       |                    |          |                   |                                     |               |                        |                   |
|          |               |                           |                       | 0                  | redits   | 0                 |                                     |               |                        |                   |
|          |               |                           |                       |                    | G        | oals              |                                     |               |                        |                   |
|          | Docu          | ttachme                   | ent:                  |                    |          | Jais              | Attachment                          |               |                        |                   |
|          | Sumr U        | pload a<br>ertificate     | copy of the or Transc | e CME<br>ript here | ·. —     |                   | Choose File No file chosen          |               |                        |                   |
|          | T<br>q        | his will b<br>roviders    | e saved to<br>Documen | your<br>ts tab to  | 0.       |                   |                                     |               |                        |                   |
|          |               | -                         |                       | 1                  |          |                   |                                     |               |                        |                   |
|          | Dr            | on documer                | nts here              | -                  |          | -                 |                                     |               |                        |                   |

|                                            | 🏛 Training & Support | 📢 New Features                        | Settings                        | <ul> <li>Services</li> </ul> | <b>C→</b> Sign out   |                  |        |
|--------------------------------------------|----------------------|---------------------------------------|---------------------------------|------------------------------|----------------------|------------------|--------|
|                                            | × .                  |                                       |                                 |                              |                      |                  |        |
|                                            | ^                    |                                       |                                 |                              |                      |                  |        |
| ct the state license goal(s) the credits s | hould count toward.) |                                       |                                 |                              |                      |                  |        |
| /2017 - 09/30/2017) ×                      |                      |                                       |                                 |                              |                      |                  |        |
| /2016 - 10/21/2016) 🔀                      |                      | <b>Start Date:</b><br>Select the date | e the CME (                     | credits were                 | started.             |                  |        |
| Date Completed                             |                      |                                       |                                 |                              |                      |                  |        |
| mm/dd/yyyy                                 | <b></b>              | Date Complet<br>Select the date       | t <b>ed:</b><br>e the CME (     | credits were                 | completed.           |                  |        |
|                                            | Э                    | 07/18/2020                            | D                               | 2 8                          |                      |                  |        |
|                                            | 5                    | 05/02/2018                            | 8                               | 🗹 😣                          |                      |                  |        |
|                                            | • • 7<br>7           | Organization/<br>organization fr      | <b>Credit Typ</b><br>om the dro | e: Select the<br>p-down me   | e appropriate<br>nu. | 2                |        |
|                                            | Э                    | 08/04/2019                            | 9                               | 🗹 🕄                          |                      |                  |        |
|                                            | 5                    | 10/21/2010                            | 6                               | 🗹 😣                          |                      |                  |        |
|                                            | Э                    | 08/18/2019                            | 9                               |                              |                      |                  |        |
|                                            | Э                    | 07/18/2020                            | D                               |                              |                      |                  |        |
|                                            | Э                    | 07/18/2020                            | D                               |                              |                      |                  |        |
|                                            | Э                    | 07/18/2020                            | 0                               |                              |                      |                  |        |
|                                            | •                    | <b>Notes:</b><br>Enter a descrip      | otion here.                     |                              | Add License 🕂        |                  |        |
|                                            | //                   | Date Complet                          | te Act                          | ions                         | Ø                    |                  |        |
|                                            |                      |                                       |                                 |                              |                      |                  |        |
|                                            |                      |                                       |                                 |                              |                      | Add Credite: Sta | rt Her |
|                                            |                      |                                       |                                 |                              | Add Credits +        |                  |        |
|                                            | Cancel Save          |                                       |                                 | Live I                       | Help                 |                  |        |
|                                            |                      |                                       |                                 |                              |                      |                  |        |

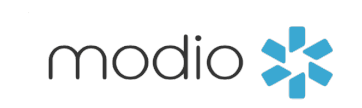

## Edit CME Goals

| modio 🔀               |                          |                                                                             |                             |
|-----------------------|--------------------------|-----------------------------------------------------------------------------|-----------------------------|
| Team Forms Tracking   | Logins Tasks Notes       |                                                                             |                             |
|                       |                          | Yuri Zhivago                                                                | MD 🔻 CM                     |
| Personal Info         | Goals 10                 | Summ                                                                        | nary 👻                      |
| Education & Training  | License State            | Edit CA (MD)                                                                |                             |
| Practice / Employer   |                          |                                                                             |                             |
| Facility Affiliations | <b>Cycle Start Date:</b> | Cycle Start Date                                                            | Cycle End                   |
| Work History          | CME Cycle begins.        | mm/dd/yyyy                                                                  | mm/dd,                      |
| Peer References       | TN (MD)                  | CME Credits Required                                                        | CME Credi                   |
| ✓ Licensure           | TX (MD)                  | 50                                                                          | 0                           |
|                       | VA (MD)                  | Cycle year(s)                                                               | Status -                    |
|                       | AK (MD)                  | 2                                                                           | In Progre                   |
| Medical Malpractice   | CA (NP)                  |                                                                             |                             |
| Healthcare Payors     | FL (MD)                  |                                                                             |                             |
| ☑ Health Info         | NY (DPM)                 |                                                                             |                             |
| Event Log             |                          |                                                                             |                             |
|                       | Credits 2                |                                                                             |                             |
|                       | Goals                    | Organization/Credit Type                                                    | CM                          |
| Documents             |                          |                                                                             |                             |
| Summary               | 6 State(s) 🕚             | American College of Cardiology Foundation / AMA PRA E<br>Category 1 Credits | reast Imaging ,<br>Breast B |
|                       |                          | American Medical Association / AMA PRA Category 1                           |                             |

|                            | 🏛 Training & S | Support            | 📢 New Features                     | 🌣 Settings           | Services | <b>C→</b> Sign out |
|----------------------------|----------------|--------------------|------------------------------------|----------------------|----------|--------------------|
|                            |                |                    |                                    |                      |          | <b>+</b>           |
| 1E                         |                |                    |                                    |                      |          |                    |
|                            |                |                    |                                    |                      |          |                    |
|                            |                |                    |                                    |                      |          |                    |
|                            |                |                    |                                    |                      |          |                    |
|                            | X              | art Date           | End Da                             | te                   | Actions  |                    |
| d Date                     |                | )7/1<br><b>C</b> w | elo End Data                       | Entortho             | 2 🖸      | •                  |
| d/vvvv                     | 曲              | be/1 dat           | te the CME Cyc                     | le ends.             | 2 🖸      | •                  |
|                            |                | )8/(_,             |                                    |                      | 2 1      |                    |
| dits Completed             |                | )7/29/2017         | 10/01/                             | 2017                 | 2 1      | •                  |
|                            |                | )7/12/2019         | 08/04/                             | 2019                 | 2 🖸      | •                  |
|                            |                | 57/<br>Stat        | tus: Update the                    | e CME                |          | •                  |
| ress                       | \$             | 7/ stat<br>Cor     | us here as In Pr<br>nplete, or Not | ogress,<br>Required. |          |                    |
|                            |                | )7/                |                                    |                      |          |                    |
|                            |                | 07/11/2019         | 07/18/                             | 2020                 |          |                    |
| Cancel                     | Save           | 07/03/2019         | 07/18/                             | 2020                 |          |                    |
|                            |                |                    |                                    |                      |          | Add License 🕇      |
|                            |                |                    |                                    |                      |          |                    |
| CME Contents               | Credi          | ts Complet         | ted Date Con                       | nplete A             | ctions   | Ø                  |
|                            |                |                    |                                    |                      |          |                    |
| g / Mammography, Stereotac | tic            | 1                  | 03/07                              | 7/2018               |          |                    |
| Biopsy, Tomosynthesis      |                | T                  | 03/01                              | /2010                |          | elp                |
|                            |                |                    |                                    |                      | Liven    | erp                |

### Start Here!

**Edit CME:** Click the pen and paper "Edit" icon to start tracking a CME goal.

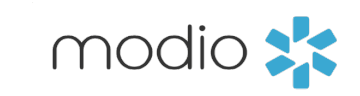

## CME Summary View

| modio 🜟                 |                 |                                                    |                                |                                            | 1                                  | 🏛 Training & Support | 📢 New Features 🛛 🌣 Sett | tings 🚯 Services 🕞 Sign out |
|-------------------------|-----------------|----------------------------------------------------|--------------------------------|--------------------------------------------|------------------------------------|----------------------|-------------------------|-----------------------------|
| Team Forms Tracking Log | ins Tasks Notes |                                                    |                                |                                            |                                    |                      |                         |                             |
|                         |                 |                                                    | Yuri Zhivago                   | MD 🔽 CME                                   |                                    |                      |                         |                             |
|                         |                 |                                                    |                                |                                            |                                    |                      |                         |                             |
| ✓ Personal Info         |                 |                                                    |                                |                                            |                                    |                      |                         |                             |
| Education & Training    | Goals 10        |                                                    | 1 Total CME Cradita            | ×                                          |                                    |                      |                         |                             |
| Practice / Employer     | License State   | Requi                                              |                                |                                            | npletion Status                    | Start Date           | End Date                | Actions                     |
| Eacility Affiliations   | AK (MD)         | 50 CME cred                                        | Organization/Cred              | it Types                                   | 0 of 50 🚺                          | 07/12/2019           | 07/18/2020              |                             |
|                         | CA (MD)         | 50 CME cred                                        | American College of Cardiology | 1                                          | 1 of 50 🚺                          | 06/15/2016           | 05/02/2018              |                             |
| ☑ Work History          | KS (MD)         | 50 CME cred                                        | Credits                        |                                            | 1 of 50 🚺                          | 08/06/2017           | 09/30/2017              |                             |
| Peer References         | TN (MD)         | 40 CME cred                                        | CME Conten                     | t                                          | 1 of 40 🚺                          | 07/29/2017           | 10/01/2017              |                             |
| ✓ Licensure             | TX (MD)         | 48 CME cred                                        | Breast Imaging / Mammography   | 1                                          | 1 of 48 🚺                          | 07/12/2019           | 08/04/2019              |                             |
|                         | VA (MD)         | 60 CME cred                                        | Sterests stie Dresst Disperse  | -                                          | 1 of 60 🚺                          | 07/14/2016           | 10/21/2016              |                             |
|                         | AK (MD)         | 50 CME cred                                        | Stereotactic Breast Biopsy     | 1                                          | 0 of 50                            | 07/06/2019           | 08/18/2019              |                             |
| Medical Malpractice     | CA (NP)         | 30 CME cred                                        | Tomosynthesis                  | 1                                          | 0 of 30                            | 07/11/2019           | 07/18/2020              |                             |
| ☑ Healthcare Payors     | FL (MD)         | 40 CME cred                                        | Mammography Require            | ments (1/15)                               | 0 of 40 🚺                          | 07/11/2019           | 07/18/2020              |                             |
|                         | NY (DPM)        | 50 CME cred                                        | Expiring Credits               | Needed By                                  | 1 of 50 🚺                          | 07/03/2019           | 07/18/2020              |                             |
|                         |                 |                                                    | 1 Hrs.                         | 03/07/2021                                 |                                    |                      |                         | Add License 🕇               |
| ✓ Event Log             | Credits 1       |                                                    |                                |                                            |                                    |                      |                         |                             |
| CME                     | Goals           | Organization                                       | /Credit Type                   | CME Contents                               | s                                  | Credits Completed    | Date Complete           | Actions 🕜                   |
| Documents               |                 |                                                    |                                |                                            |                                    |                      |                         |                             |
| Summary                 | 6 State(s) 🚺    | American College of Cardiolo<br>Category 1 Credits | ogy Foundation / AMA PRA Brea  | ast Imaging / Mammograph<br>Biopsy, Tomosy | ny, Stereotactic Breast<br>nthesis | 1                    | 03/07/2018              | 🗹 🕴 🔥                       |
| Condocuments here       |                 |                                                    |                                |                                            |                                    |                      |                         | Add Credits + Live Help     |

| 🏛 Training & Support | 📢 New Features | 🌣 Settings | <ol> <li>Services</li> </ol> | <b>C→</b> Sign out |
|----------------------|----------------|------------|------------------------------|--------------------|
|----------------------|----------------|------------|------------------------------|--------------------|

**Summary**: Select Summary to see an overview of your Provider's CME Credits.

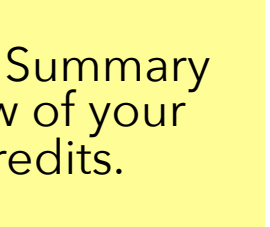

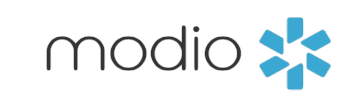

CME Reports

| modio 🌟                   |                 |                                                                           |                                      | :                                            | 🏛 Training & Support | 📢 New Features 🛛 🌣 Se | ttings   ❸ Services   C→ Si | ign out  |
|---------------------------|-----------------|---------------------------------------------------------------------------|--------------------------------------|----------------------------------------------|----------------------|-----------------------|-----------------------------|----------|
| Team Forms Tracking Logi  | ins Tasks Notes |                                                                           |                                      |                                              |                      |                       |                             |          |
|                           |                 | Yuri                                                                      | Zhivago MD 🔻 CME                     |                                              |                      |                       |                             |          |
| ☑ Personal Info           |                 |                                                                           | Summary                              |                                              |                      |                       |                             |          |
| Education & Training      | Goals 10        |                                                                           | Reports:                             |                                              |                      |                       |                             |          |
| Practice / Employer       | License State   | Requirements                                                              | I CME Report (CSV)                   | Completion Status                            | Start Date           | End Date              | Actions                     |          |
| Eacility Affiliations     | AK (MD)         | 50 CME credits in 2 year(s) 😮                                             | In Progress                          | 0 of 50 🚺                                    | 07/12/2019           | 07/18/2020            |                             |          |
|                           | CA (MD)         | 50 CME credits in 2 year(s) 😮                                             | In Progress                          | 1 of 50 🚺                                    | 06/15/2016           | 05/02/2018            |                             |          |
| Work History              | KS (MD)         | 50 CME credits in 1 year(s) 😮                                             | In Progress                          | 1 of 50 🚺                                    | 08/06/2017           | 09/30/2017            |                             |          |
| Peer References           | TN (MD)         | 40 CME credits in 2 year(s) 😮                                             | In Progress                          | 1 of 40 🕚                                    | 07/29/2017           | 10/01/2017            |                             |          |
| ✓ Licensure               | TX (MD)         | 48 CME credits in 2 year(s) 😮                                             | In Progress                          | 1 of 48 🕚                                    | 07/12/2019           | 08/04/2019            | 2 3                         |          |
|                           | VA (MD)         | 60 CME credits in 2 year(s) 📀                                             | In Progress                          | 1 of 60 🚺                                    | 07/14/2016           | 10/21/2016            | 2 3                         |          |
|                           | AK (MD)         | 50 CME credits in 2 year(s) 😮                                             | Completed                            | 0 of 50 🚺                                    | 07/06/2019           | 08/18/2019            |                             |          |
| Medical Malpractice       | CA (NP)         | 30 CME credits in 2 year(s) 🕜                                             | Not Required                         | 0 of 30 🚺                                    | 07/11/2019           | 07/18/2020            |                             |          |
| Healthcare Payors         | FL (MD)         | 40 CME credits in 2 year(s) 🕜                                             | Not Required                         | 0 of 40 🚺                                    | 07/11/2019           | 07/18/2020            |                             |          |
|                           | NY (DPM)        | 50 CME credits in 3 year(s) 🕜                                             | Not Required                         | 1 of 50 🚺                                    | 07/03/2019           | 07/18/2020            |                             |          |
|                           |                 |                                                                           |                                      |                                              |                      |                       | Add Lio                     | cense 🕇  |
| Event Log                 | Credits 🕕       |                                                                           |                                      |                                              |                      |                       |                             |          |
| 🗹 СМЕ                     | Goals           | Organization/Crodit Type                                                  | CME Co                               | ontonte                                      | Cradite Completed    | Data Complete         | Actions                     | 2        |
| Documents                 | Guais           |                                                                           |                                      | Jintents                                     | creats completed     |                       |                             |          |
| Summary                   | 6 State(s) 🕄    | American College of Cardiology Foundation / AMA PRA<br>Category 1 Credits | Breast Imaging / Mammo<br>Biopsy, To | ography, Stereotactic Breast<br>omosynthesis | 1                    | 03/07/2018            | 🗹 😂 🔥                       |          |
| Ch<br>Drop documents here |                 |                                                                           |                                      |                                              |                      |                       | Add Cr                      | redits 🕇 |

| 🏛 Training & Support | 📢 New Features | 🌣 Settings | Services | <b>C→</b> Sign ou |
|----------------------|----------------|------------|----------|-------------------|
|----------------------|----------------|------------|----------|-------------------|

**CME Report:** Click here to download a CME Report in a CSV file.

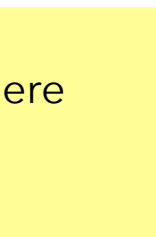

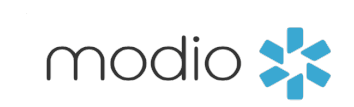

For additional questions or further training, contact the Modio Team via:

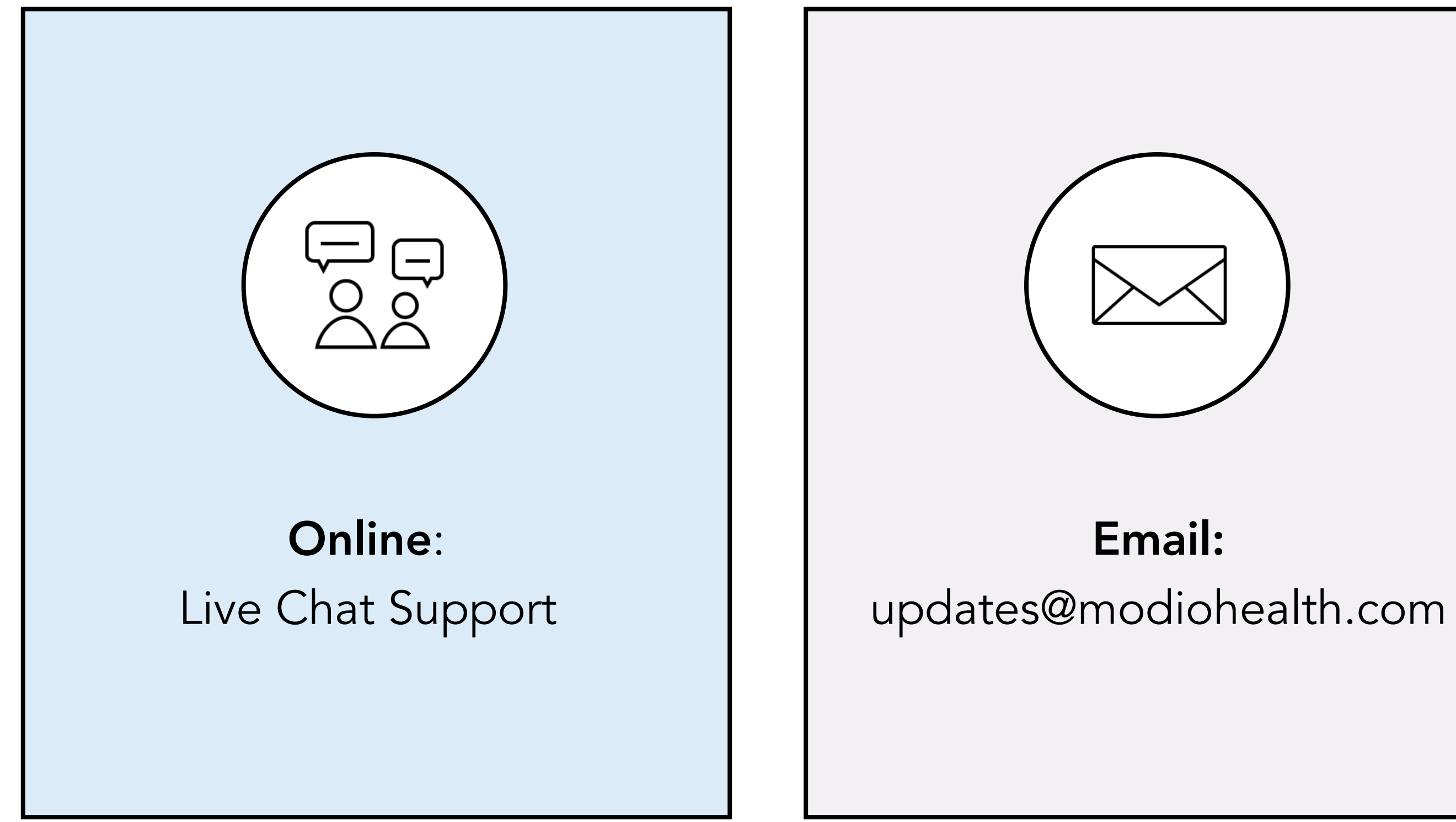

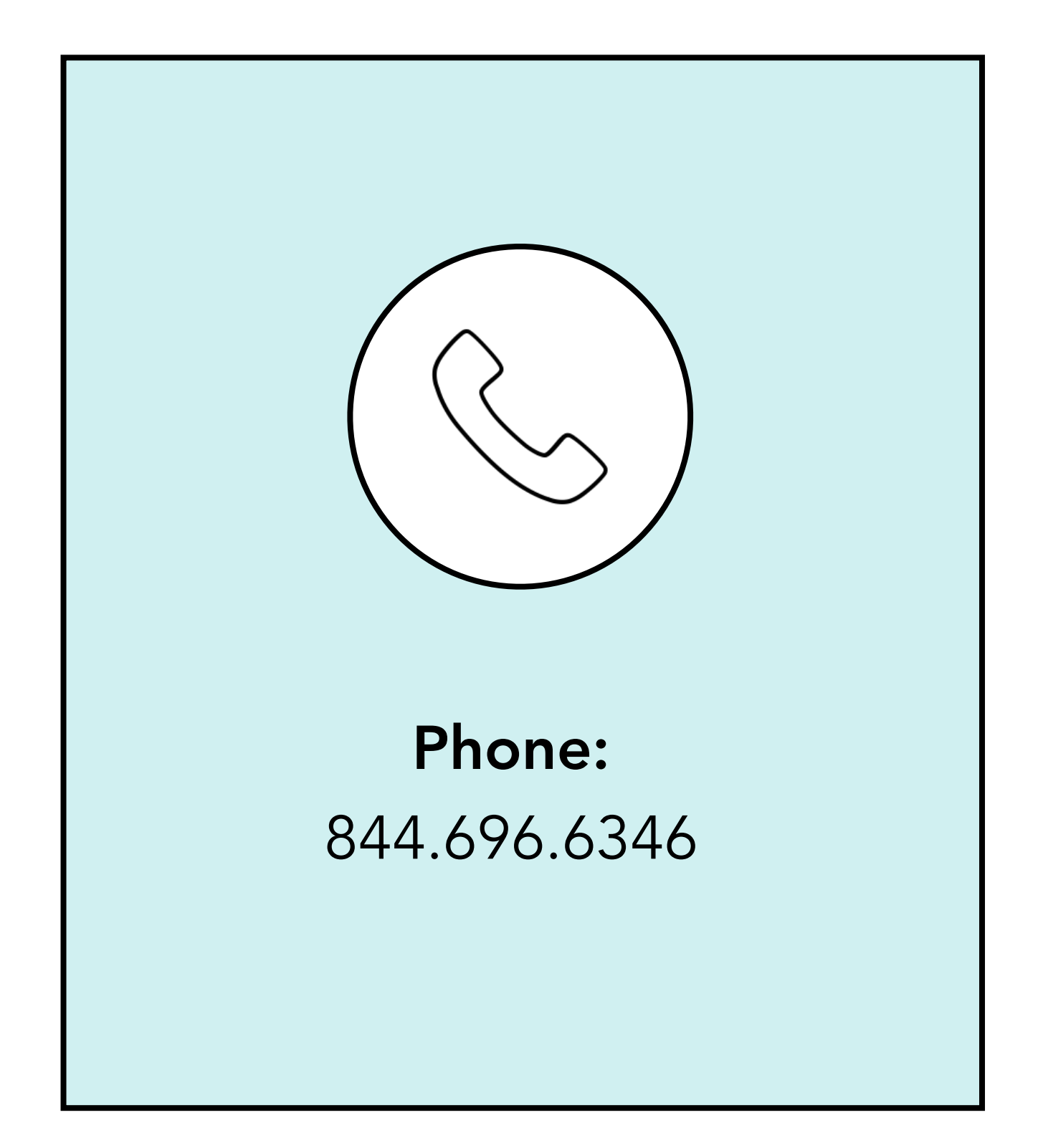

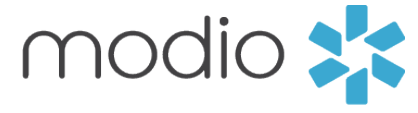